## Accessing the Flow Server From A PC (T://128.104.208.85)

- 1. Go to https://filr.medicine.wisc.edu:8443
- 2. Enter your Department of Medicine User ID and Password (sent via email by DOM IT).

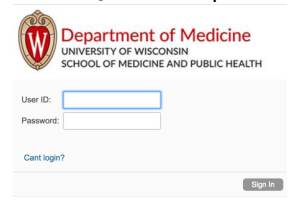

3. Click on Net Folders in the top icon bar.

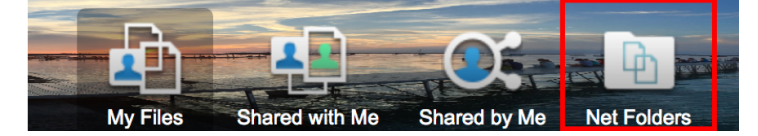

4. You will now see lab folders for any lab you are associated with. You will also see the Flow Resources Folder. Open the folder you are interested in by clicking on it.

| Net Folders    |                                         |
|----------------|-----------------------------------------|
| More 🕶         |                                         |
| ≜ Net Folder   | Date                                    |
| Flow Resources | <ul> <li>Nov 8, 2017 6:52 AM</li> </ul> |
| Your Lab Data  | - Nov 9, 2017 10:46 AM                  |

5. Check the box to the left of the folder(s) or file(s) you want to download.

| p Net Folders                      |        |      |        |
|------------------------------------|--------|------|--------|
| Your Lab Data O                    |        |      |        |
| New Folder Delete Add Files More - |        |      |        |
|                                    | _      |      |        |
| ≜ Title                            | $\Box$ | Size | Author |
| LN011918 T Cell Panel ■ ▼          | Ģ      | Size | Author |

6. Click on More and then Download as Zip.

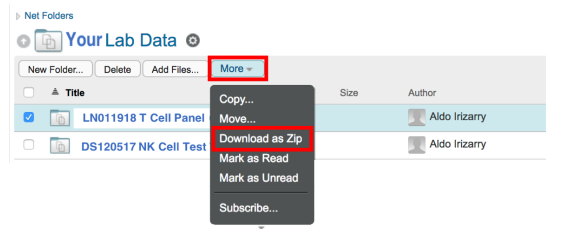

7. The files will download to your web browser's specified download location. You can then transfer them to your department's secure server.